# Share your screen using a Cisco Room device

With Cisco Room devices, you can easily share content with participants during a meeting, either wirelessly or by physically connecting your laptop.

## Share your screen with a cable

- 1. Connect your laptop to the Cisco Room device with the HDMI or USB-C cable
- 2. On the Touch tablet, tap **Share in call** to start sharing your content with participants in the meeting
- 3. When you're finished, tap **Stop sharing** on the Touch tablet

### Share your screen wirelessly using your mobile

1. Tap on your device icon (a) select the Cisco Room device, and then tap Share Screen

Note: If you want to share video and audio from your mobile device, tap Optimize for video, and then tap Share

- Tap Share, then tap Start Broadcast 2.
- 3. When you're finished, tap the top left of the screen, and then tap Stop Broadcast, or tap **Stop** on your Webex App

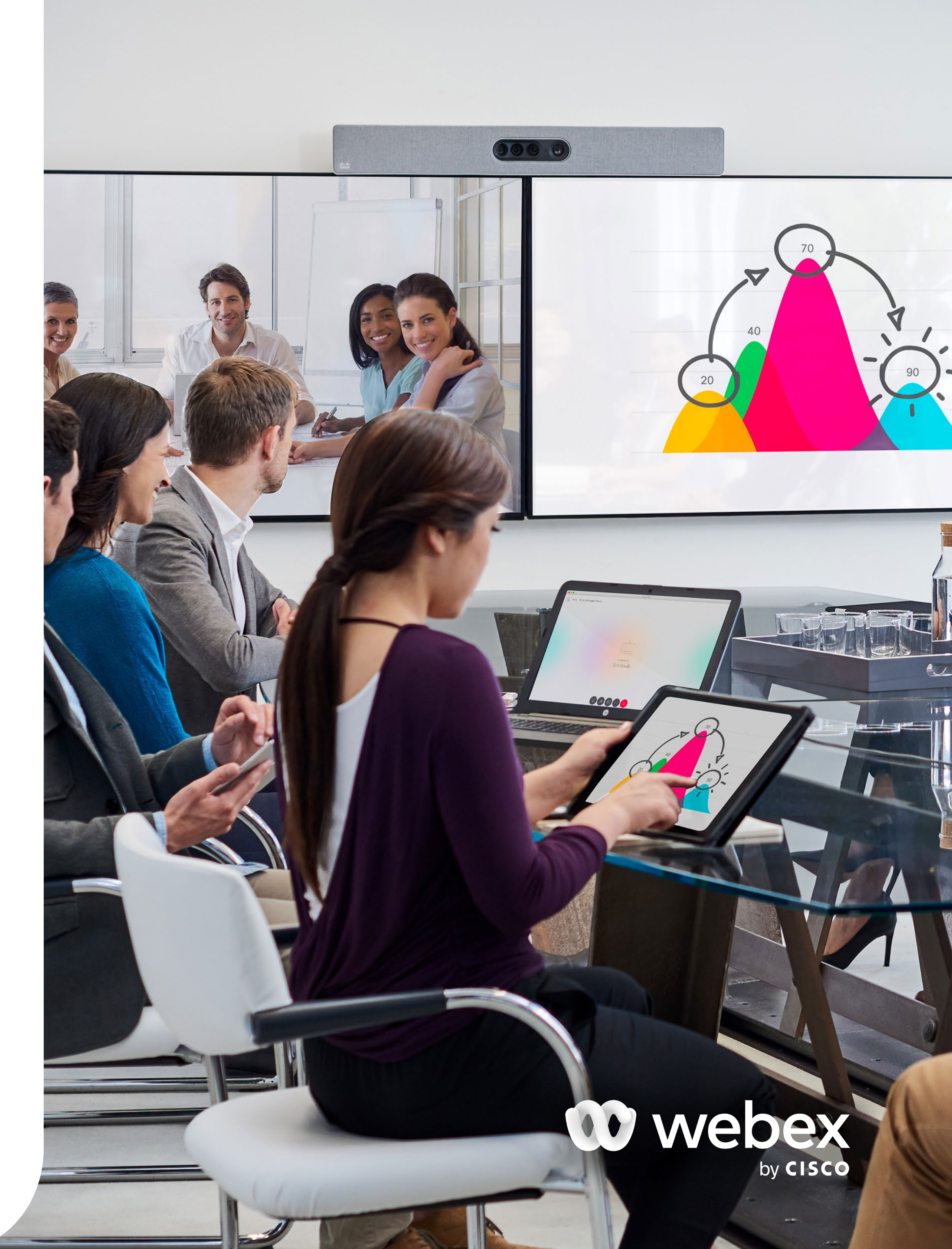

### Share your screen wirelessly using your laptop

- 1. On your Webex App click **Connect to a** device and select the Cisco Room device you want to connect to
- 2. Next select the **Share** button on the right

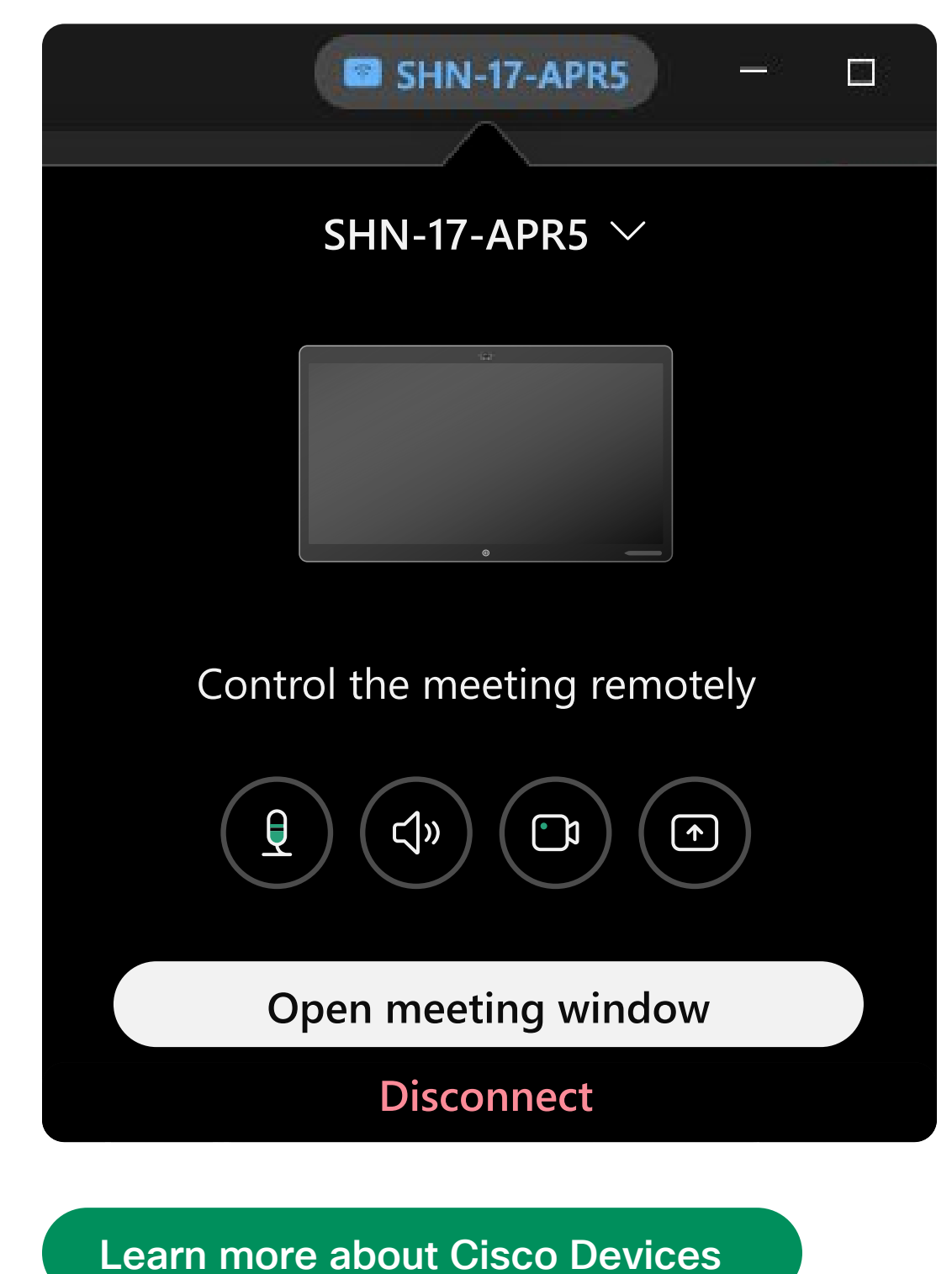

© 2022 Cisco and/or its affiliates. All rights reserved.

3. Then select the application or window you want to share

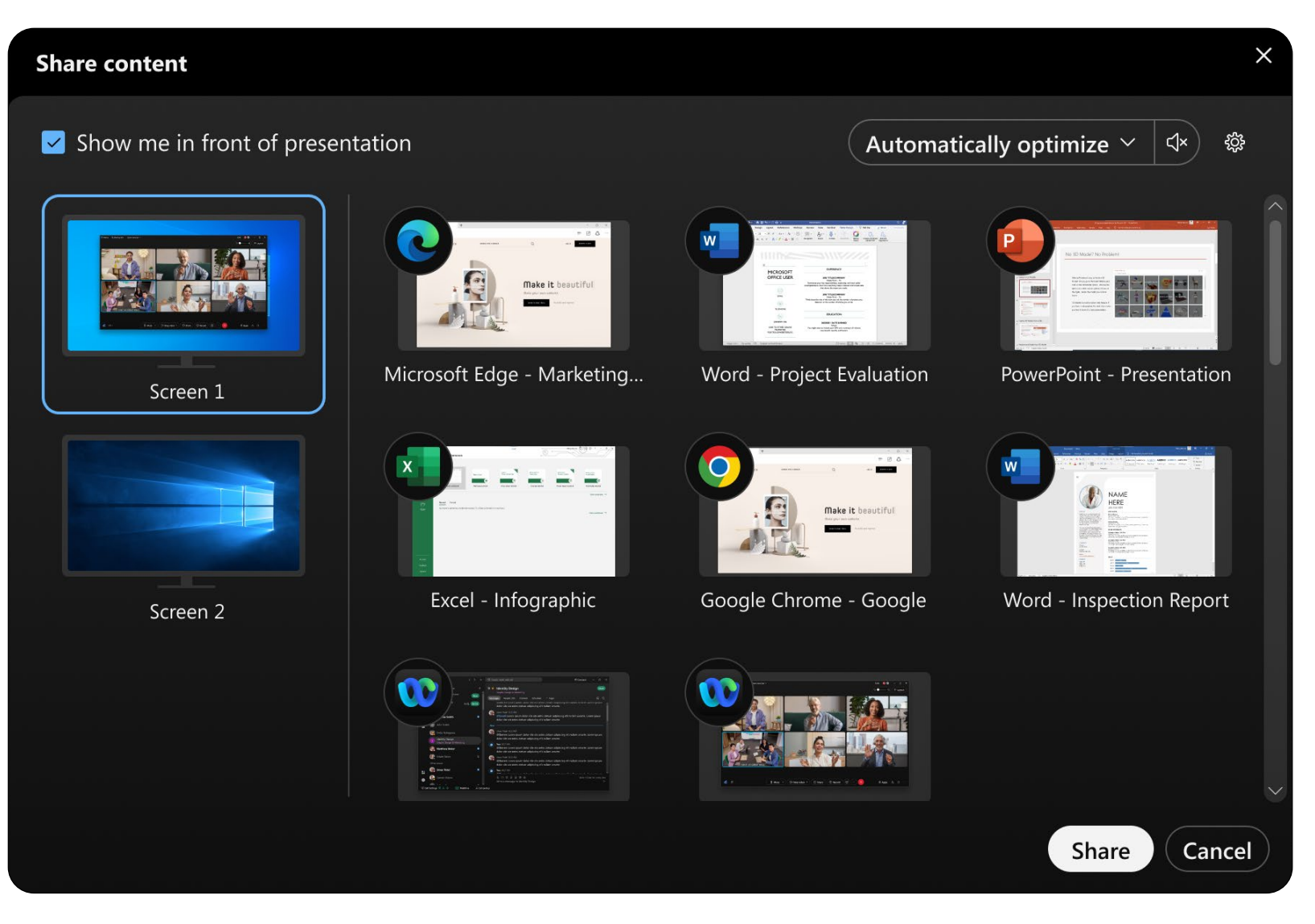

Note: If you want to share audio, check Share computer audio at the top of the share window

4. To stop sharing, tap **Stop** 

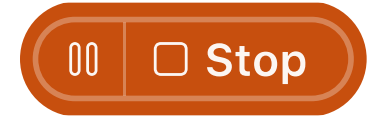

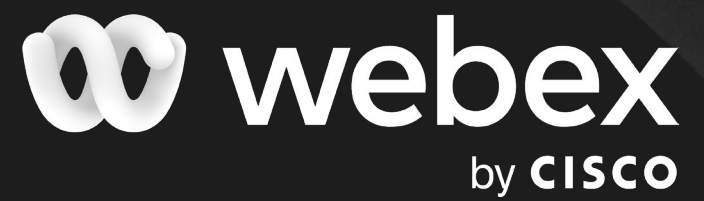

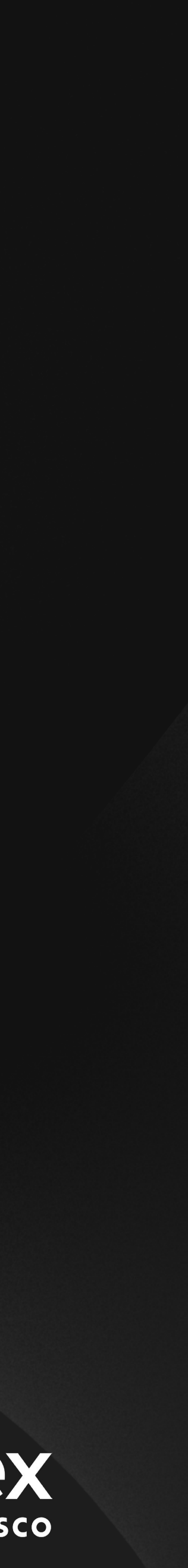